## ÔPDC CARING SUITE™ APP GUIDE

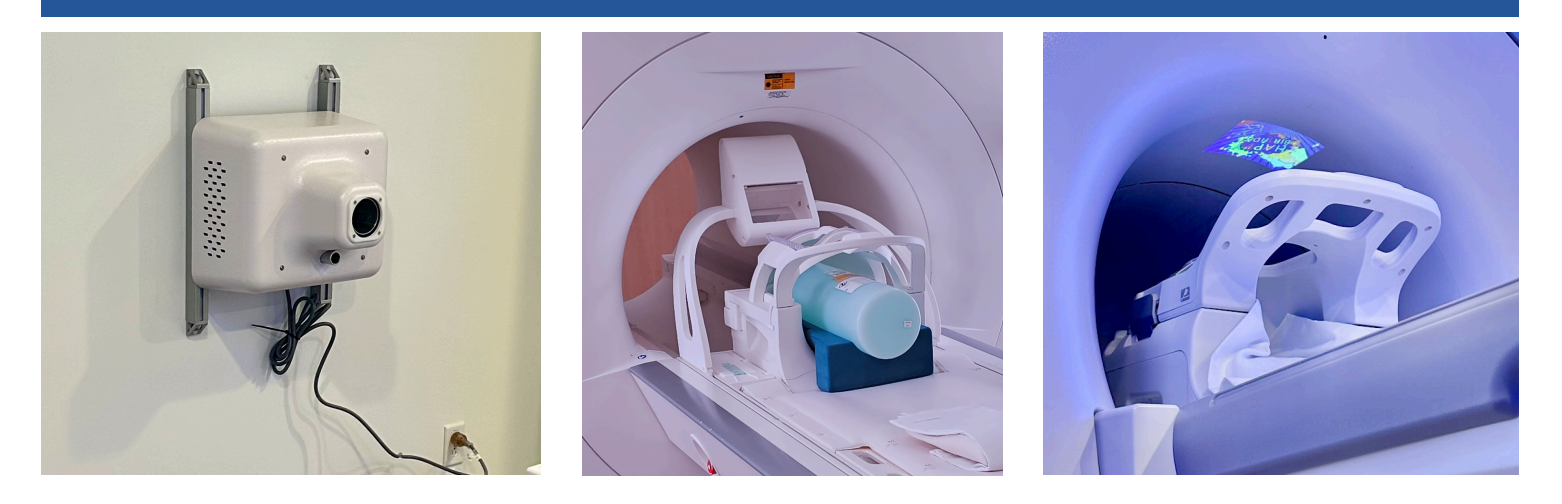

## IN-BORE PROJECTOR -SIEMENS WALL MOUNT

- POSITIONING THE MIRROR LENS ASSEMBLY (MLA): Secure on table as with Siemens' mirror. For use with head coil, slide fully back to a hard stop. If patient's head is not positioned near table end, slide forward until image is in front of patient's face. Remove MLA before lowering table
- POWERING OFF / ON PROJECTOR: To power on / off Projector, press the power button on the bottom side of the projector in image 1, or unplug, if needed. Power off recommended nightly, when not in use - or once per day
- SELECTING PROJECTOR VIDEO: On the Caring Suite™ App, tap the blue "Video Control" box. Next, tap the blue bar below "In-Bore Display" (name could vary). Tap to select the desired source, i.e., "Themes" or "DVD w/Sound." See p11 for more
- TROUBLESHOOTING: If the Projector image says "Waiting for Connection" or is not displaying video: 1) Power off Projector. 2) Power off system via App Power button at lower right. Power back on system and power back on Projector. If not successful, power off Projector and follow troubleshooting steps for Power Events or next step on Troubleshooting Projector handout. Once complete, power on Projector.

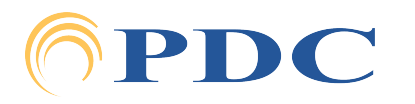